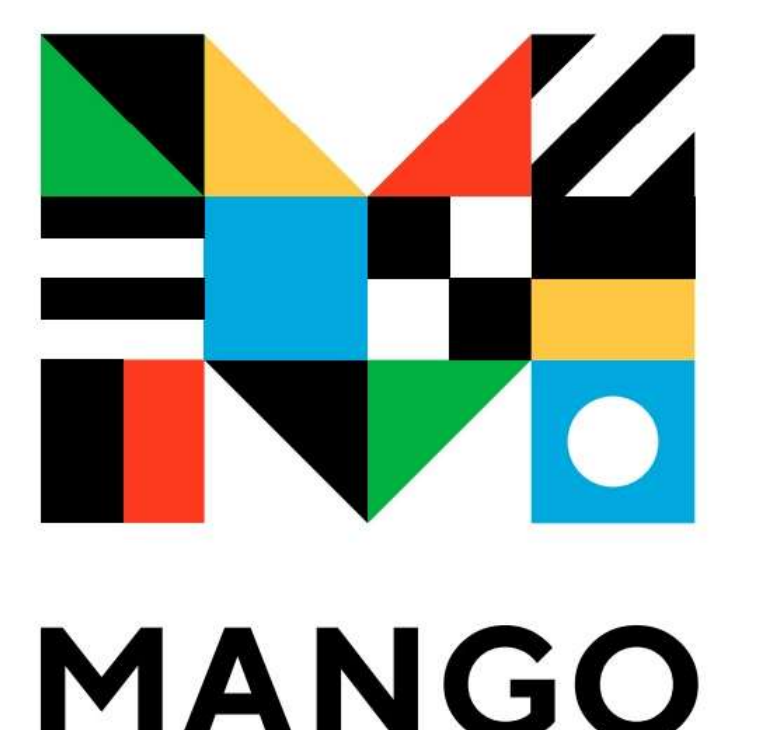

# Mango Languages 芒果語言學習平台

## 使用說明

## 中華福音神學研究學院圖書館 China Evangelical Graduate School of Theology

## Mango Languages 芒果語言學習平台簡介

- •本館2025年1月新訂閱Mango Languages一年,使用起迄:2025/1/13~2026/2/2,提供華神師生註冊使用。
- Mango Languages針對ESL(English as second language)使用者,提供 超過70種語言的學習,包含:阿拉伯語、中英日韓、聖經希伯來語、希 臘語等。
- 華神專屬使用連結: <u>https://connect.mangolanguages.com/ces/start</u>
- ・在華神網域中,可使用Guest登入學習使用,或註冊帳戶登入學習。若在 華神網域註冊帳戶後,可在校外登入學習使用,以下將說明使用方式。

# 華神校內網域使用

https://connect.mangolanguages.com/ces/start

### 請輸入網址(<u>https://connect.mangolanguages.com/ces/</u>) 或利用圖書館首頁,點選MANGO LANGUAGES。

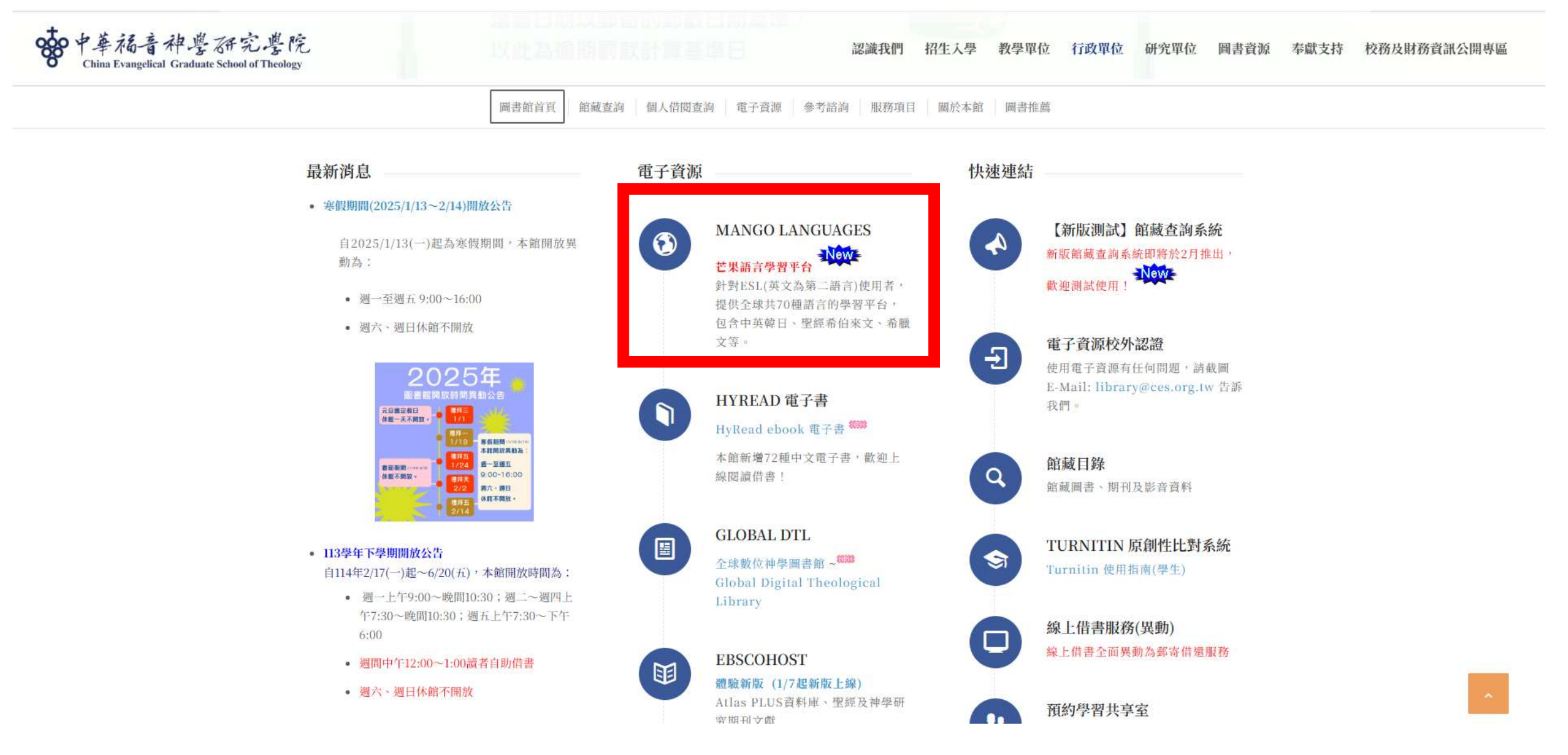

### 1. 在華神網域內,首次連線MANGO LANGUAGES平台,將出現學校名稱。

50

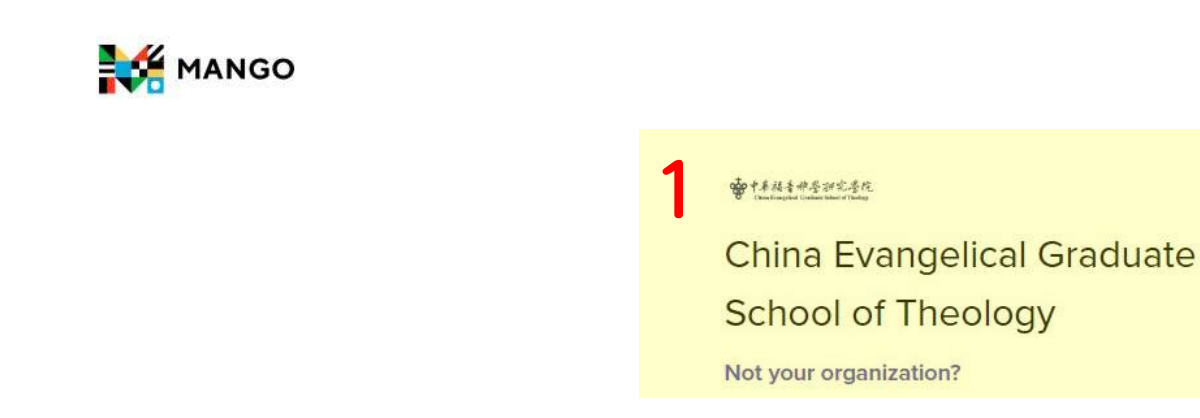

### Log In

Email or Username

Support

We're here to help you start a conversation

Mango prepares learners for realistic conversations and communication in over **70 world languages**.

App Store

Google Play

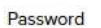

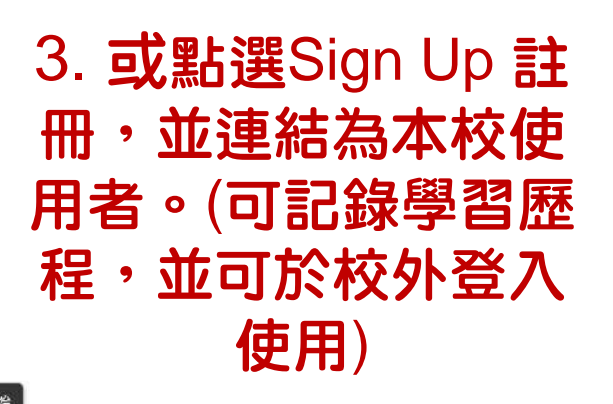

| V Keep me logged in  | Forgot password?     |
|----------------------|----------------------|
| L                    | og In                |
| 2 Use Mang           | go As A Guest        |
| Don't have a profile | Sign Up              |
| Privacy Policy       | Terms and Conditions |

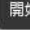

# 以訪客身份登入使用 Use Mango As A Guest

### 以Use Mango As A Guest訪客身份登入,可點選任一語言進行學習,但無法記錄學習歷程。 建議可點選Sign In建立帳戶登入學習使用。

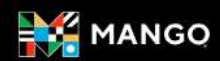

| Search Languages         |         |                           |
|--------------------------|---------|---------------------------|
| Q Find a language.       | See All |                           |
| Popular Languages        |         |                           |
| Spanish (Latin American) | 1.      | 點選See All・查看所<br>有提供學習的語言 |
| French                   |         |                           |
| English                  |         |                           |
| Japanese                 |         |                           |
| Italian                  |         |                           |

### 以Use Mango As A Guest訪客身份的學習畫面

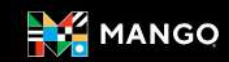

### Pick a Language

### Choose one of over 70 language courses.

Search

| Α                        | H                 | S                   |  |  |
|--------------------------|-------------------|---------------------|--|--|
| Arabic (Egyptian)        | Haitian Creole    | Scottish Gaelic     |  |  |
| Arabic (Iraqi)           | Hawaiian          | Serbian             |  |  |
| Arabic (Levantine)       | Hebrew (Biblical) | Shanghainese        |  |  |
| Arabic (Modern Standard) | Hebrew (Modern)   | Slovak              |  |  |
| Armenian                 | Hindi             | Spanish (Castilian) |  |  |
| Azerbaijani              | Hungarian         | Spanish (Latin      |  |  |
|                          |                   | American)           |  |  |
| В                        | I                 | Swahili             |  |  |
| Bengali                  | lcelandic         | Swedish             |  |  |
|                          | lgbo              |                     |  |  |
| С                        | Indonesian        | Т                   |  |  |
| Chaldean Aramaic         | Irish (Standard)  | Tamil               |  |  |
| Cherokee                 | Italian           | Telugu              |  |  |
| Chinese (Cantonese)      |                   | Thai                |  |  |
| Chinese (Mandarin)       | J                 | Turkish             |  |  |
| Croatian                 | Japanese          | Tuvan               |  |  |
| Czech                    | Javanese          |                     |  |  |
|                          |                   | U                   |  |  |
| D                        | K                 | Ukrainian           |  |  |
| Danish                   | Kazakh            | Urdu                |  |  |
| Dari                     | Korean            | Uzbek               |  |  |
| Dutch                    |                   | Adobe Acrobat 9     |  |  |
|                          |                   | V                   |  |  |

# 註冊帳戶登入使用 Sign Up to Create Your profile

#### · +本福音州長神光寺庄

### China Evangelical Graduate School of Theology

#### Not your organization?

Log In

Email or Username

|                      | ø                |
|----------------------|------------------|
| Keep me logged in    | Forgot password? |
| Ľ                    | og In            |
| Use Mang             | jo As A Guest    |
| on't have a profile? | Sign Up          |
|                      |                  |

## 1. 在華神網域中,點選Mango Languages,再點 選Sign Up註冊個人帳戶。 2. 輸入E-Mail Address及Password密碼, 登入使用。 Create Your Profile 2. Sign up to save your progress \* Email Address Required \* Password Required 50 Sign Up **Privacy Policy** Terms and Conditions

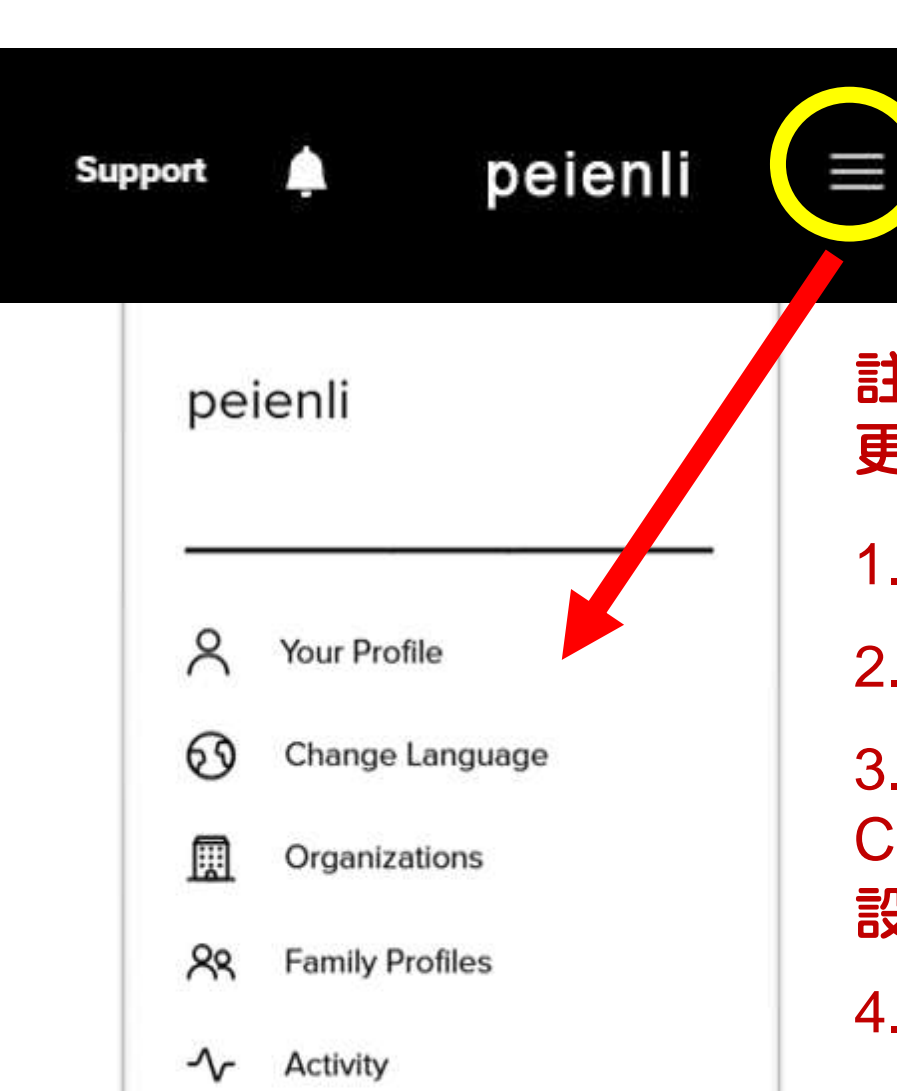

- R Groups
- 🕒 Log Out

註冊登入後,點選名字後的三,即可查看帳戶資訊、 更改密碼、變更欲學習的語言等。

1.Your Profile 使用者帳戶資訊

2.Change Language 變更欲學習的語言資源

3.Organizations 所屬組織:請點選此項,輸入 China Evangelical Graduate School of Theology. 設定連結所屬。

4. Activity 學習歷程

5. Groups 提供教師建置語言學習的課程群組(功能 探索中)

6. Log Out登出

# Organizations: My Organizations,請點選此項,輸入China Evangelical Graduate School of Theology. 設定連結所屬。

| ∧<br>  | Your Profile<br>Organizations | My Organizations<br>View the organizations you belong to. |        |              |         |
|--------|-------------------------------|-----------------------------------------------------------|--------|--------------|---------|
| ጽ      | Family Profiles               | Organization Name                                         | Status | Linked       | Actions |
| ≁<br>≈ | Activity<br>Groups            | China Evangelical Graduate School of Theology             | Active | Jan 10, 2025 |         |
|        |                               | Link an Organization                                      |        |              |         |

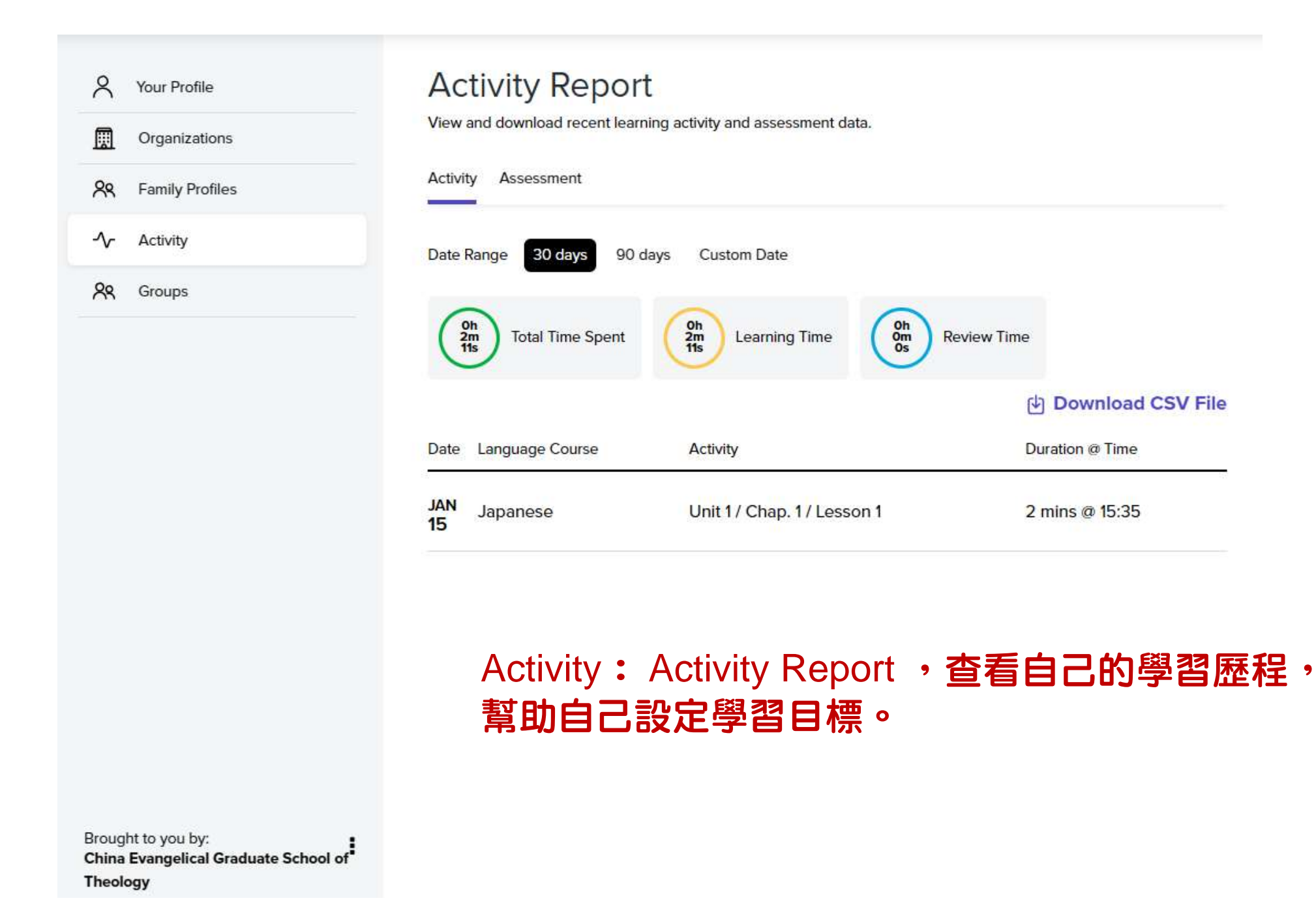

# **手機APP登入使用** Mango Languages APP

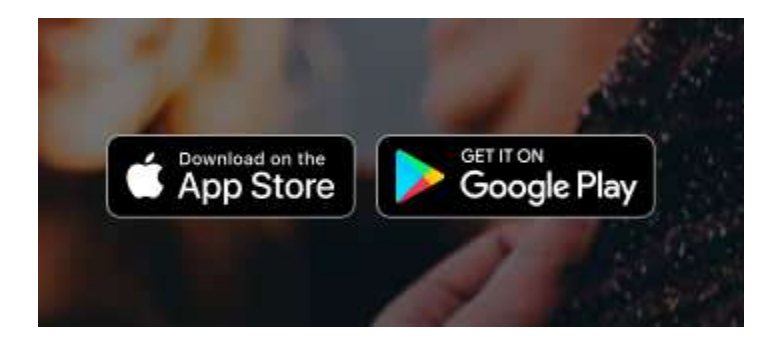

### 在華神網域完成註冊登入,可利用手機下載Mango Languages APP 在手機上使用註冊的帳密登入,即可隨走隨學 不受網域影響

#### App Store Preview

This app is available only on the App Store for iPhone and iPad.

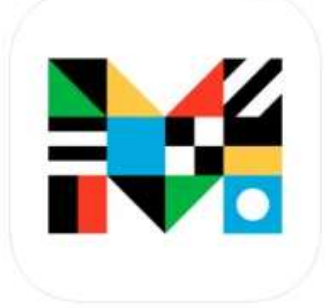

Mango Languages: Learning 12+

Course: Learn Foreign Language Creative Empire, LLC

#191 in Education \*\*\*\*\* 4.8 • 43.6K Ratings

Free - Offers In-App Purchases

#### Screenshots iPhone iPad

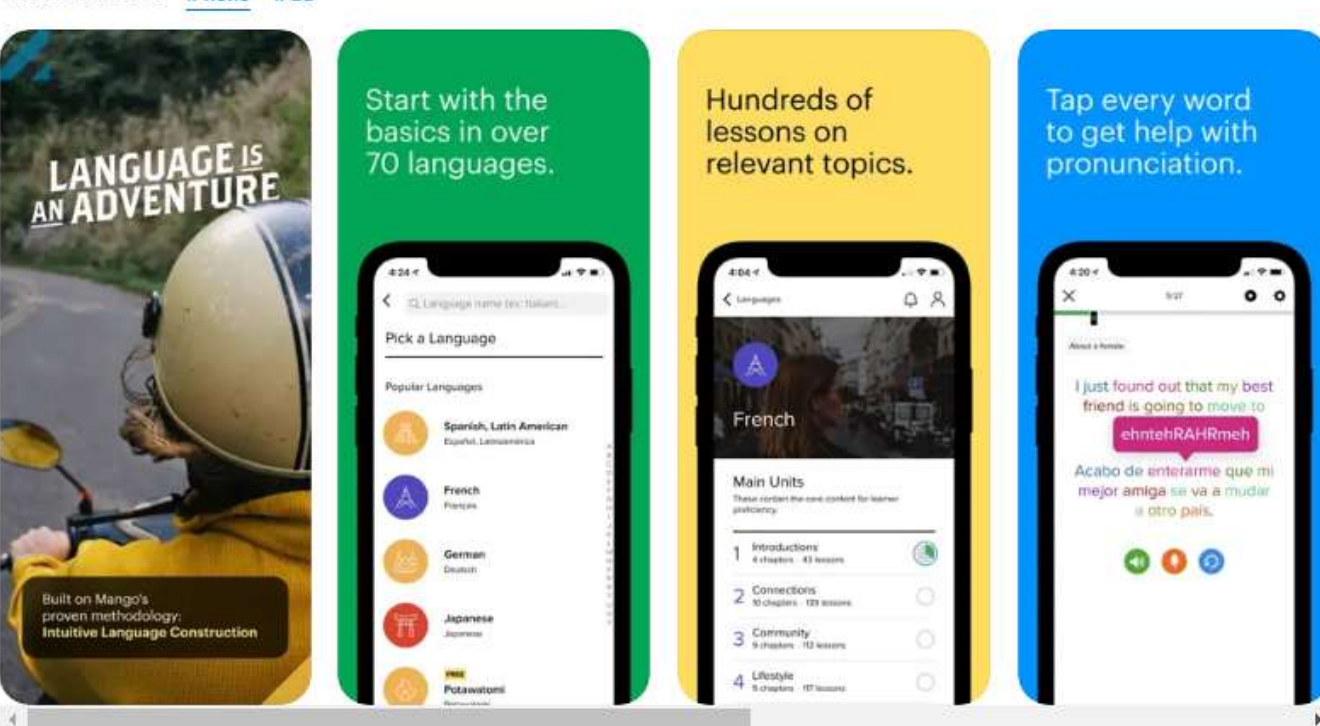

## Mango Languages Learning

1 加入願望清單

3+

3 歲以上 ①

< 分享

Mango Languages 應用程式內購

安裝

100萬+

灾下载

4.0\*

2.06萬則評論

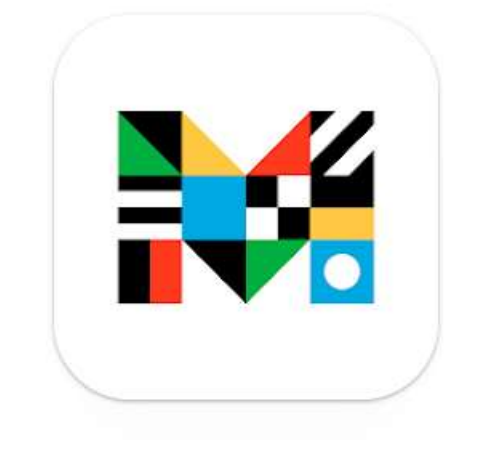

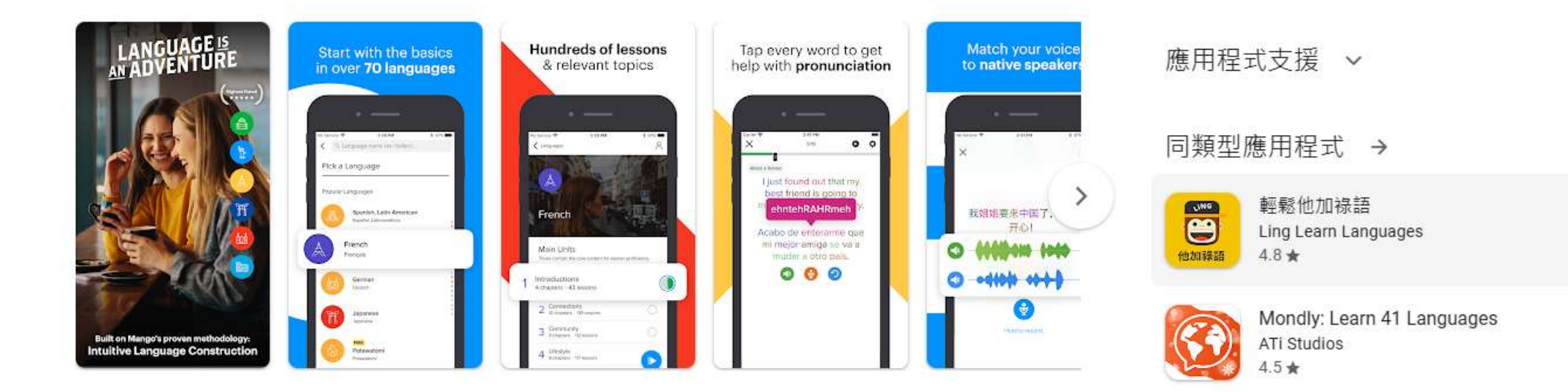

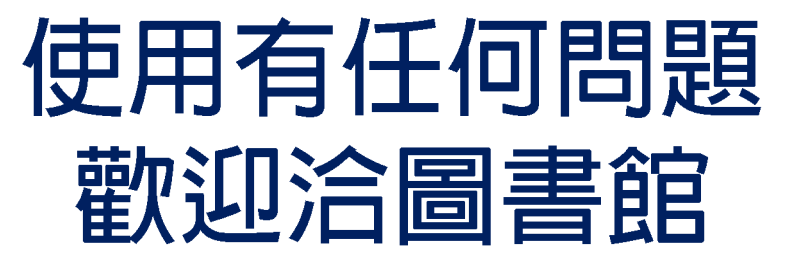

## 02-2737477**轉110・5112**